### QUICK REFERENCE GUIDE Vexus Mobility Security Tips

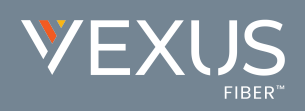

## Take Full Control of Your Mobility Room

When you start a call as the moderator in Mobility using the My Room feature, you have control over who can participate. Your powers include:

- » Locking and unlocking the room.
- » Choosing the authorization level needed to enter the room.
- » Muting one or more participants.
- » Dismissing one or more participants.

### GET THE GUIDE

Visit TeleCloud University to download the Mobility for Desktop User Guide and reference section 8.2 to learn more about these moderator controls.

VexusFiber.com/TeleCloudU

# Adjust Your Settings for Added Security

You can also make changes to your My Room security settings in the My Cloud Services Portal at telecloud.vexusfiber.com:

» Log in to your My Cloud Services portal and, at the bottom of the Basic Features widget, click the **View All Features** link.

| Basic Features                     |  |
|------------------------------------|--|
| Anonymous Call Rejection <i>i</i>  |  |
| Caller ID i                        |  |
| Call Waiting <i>i</i>              |  |
| Connected Line ID Restrictions $i$ |  |
| Do Not Disturb i                   |  |
| Outbound Caller ID Block $\dot{i}$ |  |
|                                    |  |
|                                    |  |
| View All Features                  |  |

| Anonymous Call Rejection                  | OFF | • |
|-------------------------------------------|-----|---|
| Announcement Repository                   |     | ► |
| Call Block                                | OFF | • |
| Caller ID                                 | ON  | ► |
| Call Notify                               | OFF | • |
| Call Transfer                             |     | ► |
| Call Waiting                              | ON  | ► |
| Collaborate Bridge                        |     | ► |
| Connected Line Identification Restriction | OFF | ► |
| Conference List                           |     | ► |
| Custom Ringback User                      |     | ► |
| Do Not Disturb                            | OFF | ► |
| Hoteling Guest                            | OFF | ► |
| Hoteling Host                             | OFF | ► |
| Music On Hold                             | OFF | ► |
| Outbound Caller ID Block                  | OFF | ► |
| Pre-Alerting Announcement                 | OFF | ► |
| Priority Alert                            |     | ► |
| Privacy                                   |     | ► |
| Selective Call Acceptance                 | OFF | ► |
| Speed Dial                                |     | ► |
|                                           |     |   |

» Under General, expand the Collaborate Bridge section by clicking the ► button. » You can also make changes by clicking the **Edit** button.

|                                | When attendees join/leave: | ONo notification OPlay tone          | _    |  |
|--------------------------------|----------------------------|--------------------------------------|------|--|
|                                |                            | End room session when owner departs  |      |  |
|                                |                            | Owner required to start room session |      |  |
| Collaborate Bridge Information |                            |                                      |      |  |
|                                | Name:                      | Collaborate Bridge 1097892           |      |  |
|                                | Supports Outdial:          | Yes                                  |      |  |
|                                | Phone Number:              | 2156000108 Extension: 0108           |      |  |
| No Entries Present             |                            |                                      |      |  |
|                                |                            |                                      |      |  |
| Room Type                      | Name                       | Room id                              | Edit |  |
| My Room                        | My Room                    | 201036                               | Edit |  |

QUICK REFERENCE GUIDE

## Generate a New Link to Safeguard Room Access

Add an extra layer of security to each call you create in your Mobility room by generating a new link for each call. This helps ensure that only the people you invite to your room can access it.

There are two ways you can generate a new link:

- In the Mobility Desktop Client Select Communications > Room Invitations > Generate New Guest Link.
  - » You'll then be prompted to confirm your choice. Click the **Generate New Link** button.

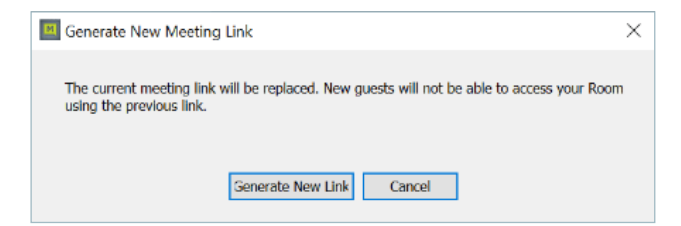

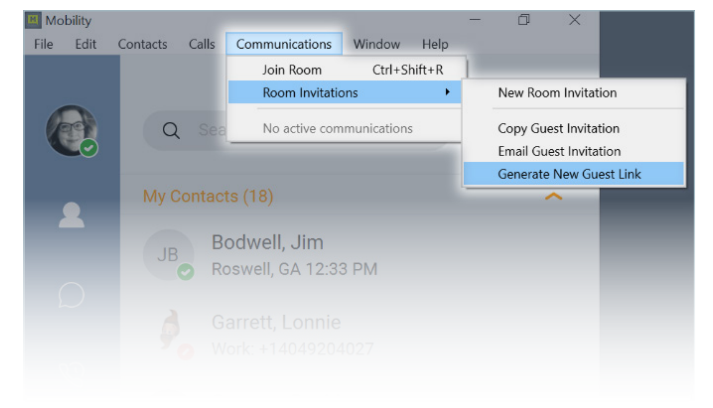

#### 2. In the My Cloud Services Portal –

Navigate to the User Services section and expand the Collaborate Bridge section. Click the **Edit** button, then click the **Regenerate Room Id** button.

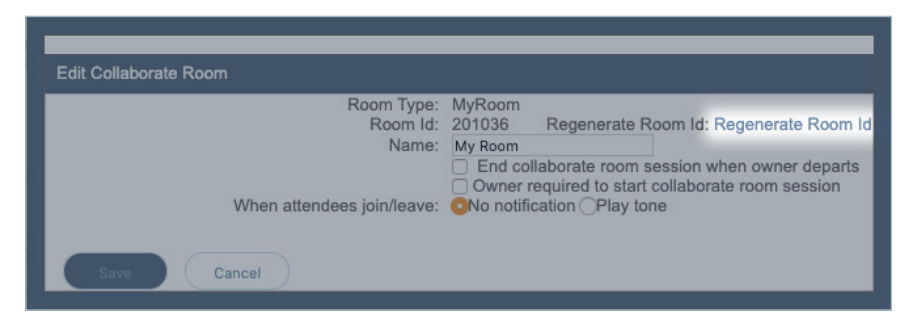

## **Follow These Best Practices**

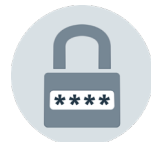

Create a strong password unique to your Mobility account and change it regularly.

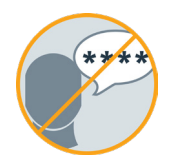

Never share your Mobility password with anyone.

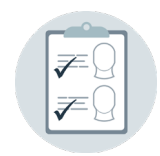

Change your Mobility room link for each new call, and always know who you've invited to join your room. Don't permit other attendees to share your room link without your permission.

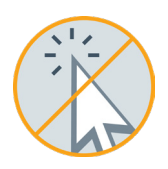

Don't click on suspicious links if they appear in your Mobility room's chat feed, especially if they are from a participant you don't recognize.